# Instrukcja obsługi

# AMAZONE

# Oprogramowanie **AMABUS**

oraz Wielofunkcyjny uchwyt dlasiewniki mechaniczne

## D9 oraz ADO3

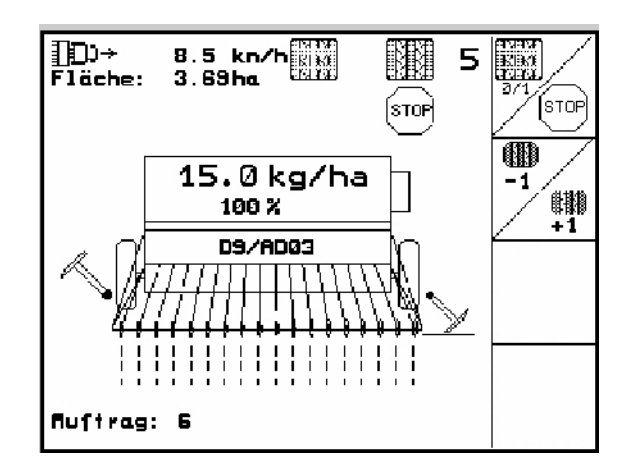

MG4666 BAG0119.0 12.12 Printed in Germany

pl

Przed uruchomieniem przeczytać instrukcję obsługi a następnie przestrzegać zasad bezpieczeństwa!

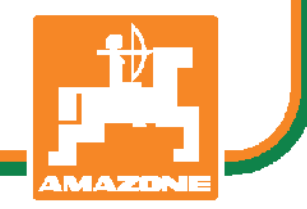

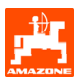

Szanowny Kliencie,

Komputer pokładowy **AMATRON 3** jest jednym z doskonałych jakościowo produktów z palety AMAZONEN-WERKE, H. Dreyer GmbH & Co. KG.

Aby móc w pełni wykorzystać zalety Państwa nowo nabytego komputera pokładowego w połączeniu z **AMAZONE** siewniki **D9** / **ADO3** należy przed uruchomieniem maszyny starannie przeczytać niniejszą instrukcję obsługi a następnie dokładnie jej przestrzegać.

Prosimy upewnić się, że wszyscy, którzy pracują Państwa maszyną zapoznali się z instrukcją obsługi jeszcze przed uruchomieniem maszyny..

nstrukcja niniejsza jest obowiązująca dla komputerów pokładowych typoszeregu **AMATRON 3** włącznie z **AMAZONE -** siewniki.

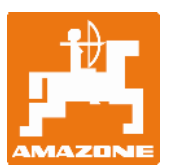

AMAZONEN-Werke H.Dreyer GmbH & Co. KG

Copyright © 2012 AMAZONEN-WERKE H. DREYER GmbH & Co. KG D-49502 Hasbergen-Gaste Germany Wszystkie prawa zastrzeżone

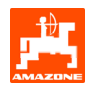

| 1.       | Dane d  | otyczą  | ce maszyny i celu Bezpieczeństwo                                                   | 4        |
|----------|---------|---------|------------------------------------------------------------------------------------|----------|
|          | 1.1     | Zagroż  | żenia przy nie przestrzeganiu zasad bezpieczeństwa                                 | 4        |
|          | 1.2     | Kwalifi | Kacje uzytkownika                                                                  | 4        |
|          | 1.3     | 02nak   | Owanie wskazowek w instrukcji obsługi                                              |          |
|          |         | 1.3.1   | Symbol Llwaga                                                                      | 44<br>/  |
|          |         | 1.3.2   | Symbol- Owaga                                                                      |          |
| <b>^</b> | Onio ni | 1.0.0   |                                                                                    |          |
| ۷.       | 2 1     | Worow   | adzanie do <b>AMATDON 3</b>                                                        | J        |
|          | 2.1     | Hierar  | chia oprogramowania                                                                | 5<br>6   |
| _        |         |         |                                                                                    |          |
| 3.       | Urucho  | mienie  |                                                                                    | 7        |
|          | 3.1     |         | yłowne                                                                             | / c      |
|          |         | 3.1.1   | 3.1.1.1 Wprowadzenie odcinka zasianego i nie zasianego (m) dla układu              | 0        |
|          |         |         | przełączania ścieżek                                                               | 10       |
|          |         |         | 3.1.1.2 Kalibracja czujnika drogi                                                  |          |
|          |         | 3.1.2   | Zakładanie zlecenia                                                                |          |
|          |         | 3.1.3   | Zlecenie zewnętrzne                                                                |          |
|          |         | 3.1.4   | Proba kręcona                                                                      |          |
|          |         | 3.1.5   | 3.1.4.1 Proba kręcona maszyn ze zdalnym przestawianiem ilości wysiew<br>Menu Setup | 15<br>17 |
| 4.       | Praca r | na polu |                                                                                    | 20       |
|          | 4.1     | D9/A    | <b>NDO3</b> z przekładnią                                                          |          |
|          |         | 4.1.1   | Wskazania menu pracy D9/AD03 z przekładnią                                         |          |
|          |         | 4.1.2   | Sposób postępowania przy pracy                                                     | 21       |
|          |         | 4.1.3   | Położenie przycisków menu roboczego                                                | 22       |
|          |         | 4.1.4   | Funkcje wielofunkcyjnego uchwytu                                                   |          |
| 5.       | Wielofu | unkcyji | ny uchwyt                                                                          | 23       |
|          | 5.1     | Monta   | Ź                                                                                  | 23       |
|          | 5.2     | Funkcj  | e                                                                                  | 23       |
|          | 5.3     | Położe  | enie przycisków:                                                                   |          |
| 6.       | Konser  | wacja   |                                                                                    | 25       |
|          | 6.1     | Kalibra | acja przekładni (nie konieczna przy maszynach z dozowaniem elektrycznym            |          |
| 7.       | Menu P  | омос    | >                                                                                  | 26       |
| 8.       | Usterki |         |                                                                                    | 27       |
|          | 8.1     | Alarm   |                                                                                    | 27       |
|          | 8.2     | Awaria  | a czujnika drogi                                                                   |          |

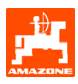

## 1. Dane dotyczące maszyny i celu Bezpieczeństwo

Niniejsza instrukcja obsługi zawiera podstawowe wskazówki, których należy przestrzegać przy montażu, pracy i konserwacji. Z tego powodu instrukcję muszą przeczytać użytkownicy maszyny i instrukcja zawsze musi być dostępna.

Jak najdokładniej przestrzegać zasad bezpieczeństwa z tej instrukcji i postępować zgodnie z nimi.

### 1.1 Zagrożenia przy nie przestrzeganiu zasad bezpieczeństwa

Nie przestrzeganie wskazówek dotyczących bezpieczeństwa

- może pociągnąć za sobą zarówno zagrożenie dla ludzi jak też dla środowiska oraz maszyny.
- może prowadzić do utraty zadośćuczynienia za szkody.

Nie przestrzeganie zasad bezpieczeństwa pociąga za sobą w szczególności następujące zagrożenia:

- Zagrożenia dla ludzi poprzez nie zabezpieczoną pracę.
- Odmowa działania ważnych funkcji maszyny.
- Nie zachowanie właściwych metod konserwacji i napraw.
- Zagrożenia ludzi poprzez działania mechaniczne i chemiczne.
- Zagrożenia dla środowiska poprzez wycieki oleju hydraulicznego.

## 1.2 Kwalifikacje użytkownika

Maszyna może być użytkowana, konserwowana i naprawiana wyłącznie przez osoby przeszkolone w tym zakresie i zaznajomione z możliwymi zagrożeniami.

- 1.3 Oznakowanie wskazówek w instrukcji obsługi
- 1.3.1 Ogólny symbol zagrożenia

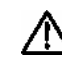

Zawarte w instrukcji symbole wskazówki dotyczące bezpieczeństwa, których nie przestrzeganie może zagrażać ludziom oznaczone są symbolem zagrożenia (symbol bezpieczeństwa zgodny z DIN 4844-W9).

#### 1.3.2 Symbol- Uwaga

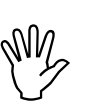

Wskazówki bezpieczeństwa, których nie przestrzeganie zagraża maszynie i jej funkcjom oznaczone są symbolem Uwaga.

#### 1.3.3 Symbol-Wskazówka

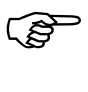

 Wskazówki oznaczające specyficzne własności maszyny, których należy przestrzegać dla bezusterkowej pracy maszyny oznaczone są symbolem Wskazówka.

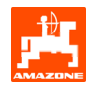

## 2. Opis produ

Za pomocą oprogramowania **AMABUS** i terminala obsługowego **AMATRON 3** można komfortowo sterować, obsługiwać i nadzorować maszyny **AMAZONE**.

Niniejsza instrukcja jest aktualna dla stanu oprogramowania:

- Maszyna MHX-wersja: 2.14

## 2.1 Wprowadzanie do AMATRON 3

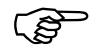

Dla obsługi **AMATRON 3** w instrukcji tej pojawiać się będą pola funkcyjne; aby pokazać, że do obsługi pokazywanego pola należy użyć należącego doi niego przycisku.

#### Przykład:

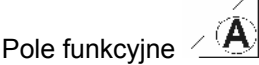

Opis w instrukcji obsługi:

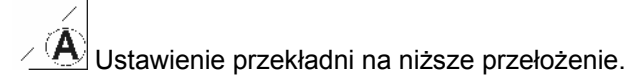

Czynność:

Obsługujący używa przycisku, przyporządkowanego do pola funkcyjnego (Rys. 1/1), aby zredukować przełożenie przekładni..

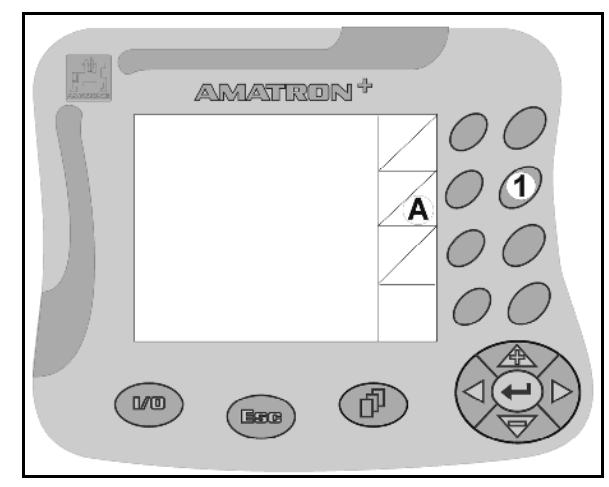

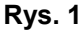

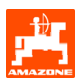

## 2.2 Hierarchia oprogramowania

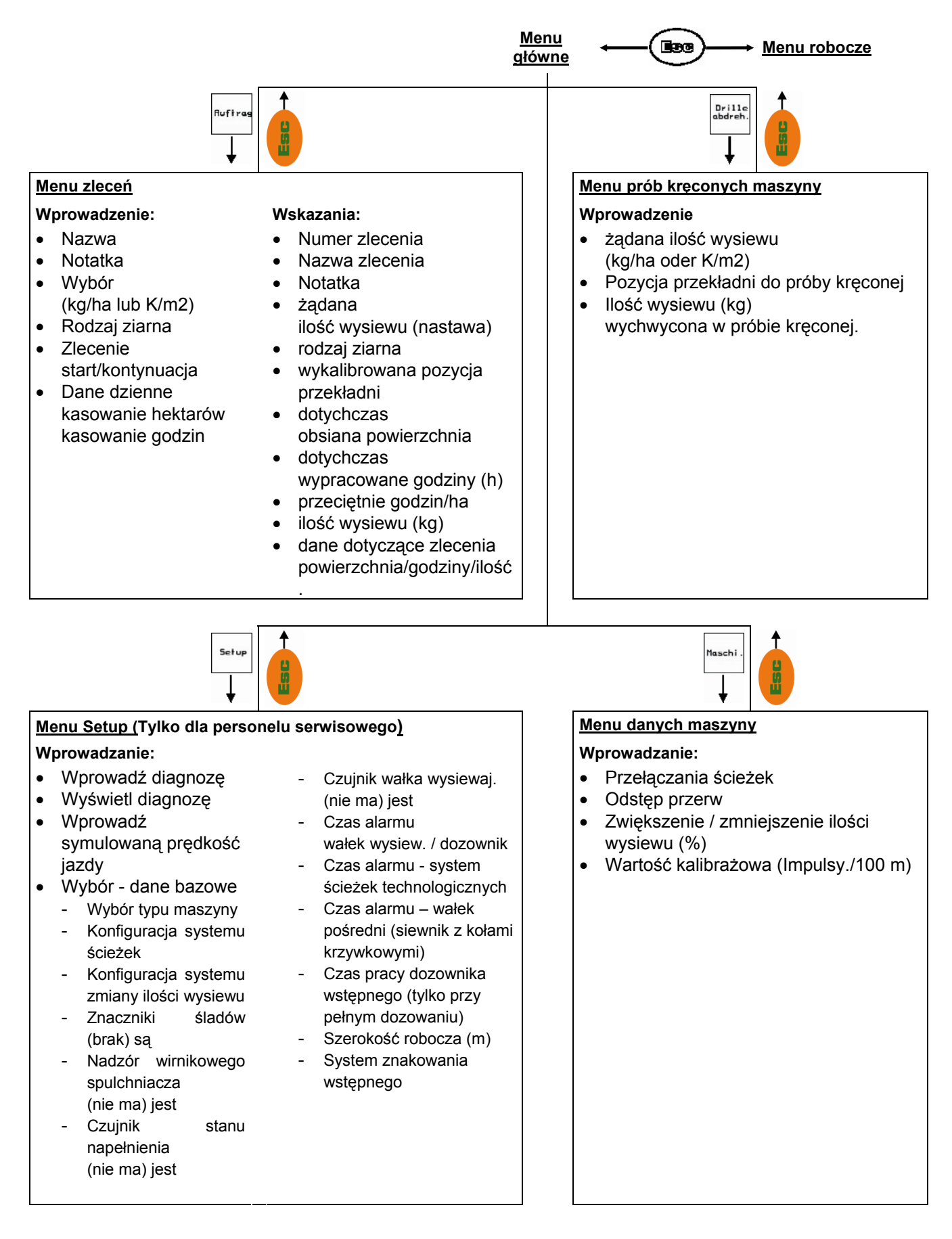

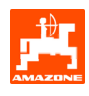

## 3. Uruchomienie

#### 3.1 Menu główne

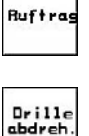

zlecenia. Przed rozpoczęciem siewu uruchomić zlecenie (patrz rozdział. 3.1.2). Menu prób kreconych. Próbe krecona

Menu zleceń: Wprowadzanie danych dla

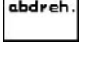

Menu prób kręconych: Próbę kręconą wykonać przed rozpoczęciem siewu (patrz rozdział. 3.1.3).

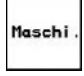

Menu danych maszyny: Wprowadzanie specyficznych danych maszyny lub danych indywidualnych (patrz rozdział. 3.1.1).

Setup

Menu Setup: Wprowadzanie i odczytywanie danych dla serwisu przy konserwacji lub usterkach (patrz rozdział. 3.1.5).

| Maschiner              | ityp:                | D9/AD03      | Ruftrag           |
|------------------------|----------------------|--------------|-------------------|
| Auftrags-              | Nr.:                 | 6            | Drille<br>abdreh. |
| Fahrgasse<br>Arbeitsbr | nrhythmusnr<br>eite: | .:15<br>2.5m | Maschi.           |
|                        | Arbeits-<br>menü     | Hilfe        | _ Setup           |

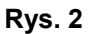

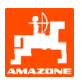

#### 3.1.1 Wprowadzanie danych maszyny

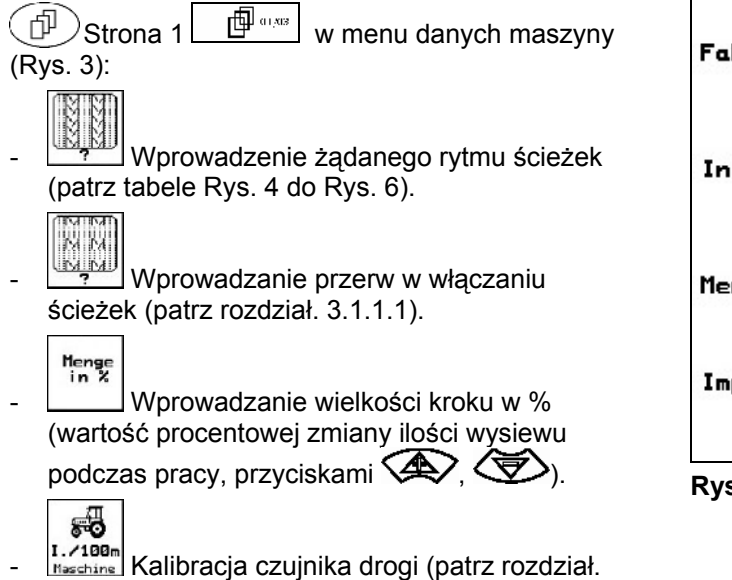

| Fahrgassenrhythmusi | nr.: 15 | M.                         |
|---------------------|---------|----------------------------|
| Intervallabstand:   | 20/ 20  |                            |
| Mengenschritt:      | 10%     | Menge<br>in %              |
| Impulse pro 100m:   | 1107    | SOR<br>I./100m<br>Maschine |

Rys. 3

Rytm ścieżek przejazdo wych Licznik ścieżek przejazdowych 

Rys. 4

3.1.1.2).

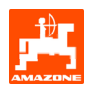

| Rytm<br>ścieżek<br>przejazdo<br>wych | 15                | 16 | 17 | 20 | 21 | 22 | 23 | 26 | 32 |  |  |  |
|--------------------------------------|-------------------|----|----|----|----|----|----|----|----|--|--|--|
|                                      | 1                 | 0  | 0  | 0  | 0  | 0  | 0  | 0  | 0  |  |  |  |
|                                      |                   | 1  | 1  | 1  | 0  | 0  | 0  | 1  | 0  |  |  |  |
|                                      |                   | 2  | 2  | 2  | 1  | 1  | 1  | 2  | 1  |  |  |  |
|                                      |                   | 3  | 3  | 3  | 2  | 2  | 2  | 3  | 2  |  |  |  |
| ų                                    | ek.               | 4  | 4  | 4  | 3  | 3  | 3  | 4  | 3  |  |  |  |
| wyo                                  | ież               | 5  | 5  | 5  | 4  | 4  | 4  | 5  | 4  |  |  |  |
| opz                                  | 15 nie zakłada śc | 6  | 6  | 6  |    | 5  | 5  | 6  | 5  |  |  |  |
| reja:                                |                   | 7  | 7  | 7  |    | 6  | 6  | 7  | 6  |  |  |  |
| brz                                  |                   | 8  | 8  | 8  |    |    | 7  | 8  | 7  |  |  |  |
| żek                                  |                   | 9  | 9  | 9  |    |    | 8  | 9  | 8  |  |  |  |
| ście                                 |                   | 10 | 10 |    |    |    |    | 10 | 9  |  |  |  |
| ik s                                 | enie              | 11 | 11 |    |    |    |    |    | 10 |  |  |  |
| iczr                                 | eze               | 12 | 12 |    |    |    |    |    |    |  |  |  |
|                                      | zeła              | 13 | 13 |    |    |    |    |    |    |  |  |  |
|                                      | P                 | 14 | 14 |    |    |    |    |    |    |  |  |  |
|                                      |                   | 15 | 15 |    |    |    |    |    |    |  |  |  |
|                                      |                   |    | 16 |    |    |    |    |    |    |  |  |  |
|                                      |                   |    |    |    |    |    |    |    |    |  |  |  |

## Rys. 5

|                               | Podwójne przełączanie ścieżek |          |         |          |         |          |         |          |         |          |         |          |         |          |         |          |         |          |         |          |
|-------------------------------|-------------------------------|----------|---------|----------|---------|----------|---------|----------|---------|----------|---------|----------|---------|----------|---------|----------|---------|----------|---------|----------|
| Rytm ścieżek<br>przejazdowych | 18 lewa                       | 18 prawa | 19 lewa | 19 prawa | 24 lewa | 24 prawa | 25 lewa | 25 prawa | 27 lewa | 27 prawa | 28 lewa | 28 prawa | 29 lewa | 29 prawa | 30 lewa | 30 prawa | 31 lewa | 31 prawa | 33 lewa | 33 prawa |
|                               | 1                             | 1        | 1       | 1        | 1       | 1        | 1       | 1        | 1       | 1        | 1       | 0        | 1       | 1        | 1       | 1        | 1       | 1        | 1       | 1        |
|                               | 2                             | 2        | 2       | 2        | 2       | 0        | 2       | 0        | 2       | 0        | 2       | 2        | 2       | 0        | 0       | 2        | 2       | 2        | 2       | 2        |
|                               | 0                             | 3        | 3       | 0        | 3       | 3        | 3       | 3        | 3       | 3        | 0       | 3        |         |          | 3       | 3        | 0       | 3        | 3       | 3        |
|                               | 4                             | 4        | 4       | 4        | 0       | 4        | 4       | 4        | 4       | 4        | 0       | 4        |         |          | 4       | 4        | 4       | 4        | 4       | 4        |
|                               | 5                             | 5        | 5       | 5        | 5       | 5        | 5       | 5        | 0       | 5        | 5       | 5        |         |          | 5       | 0        |         |          | 0       | 5        |
|                               | 6                             | 6        | 6       | 6        | 6       | 6        | 0       | 6        | 0       | 6        | 6       | 0        |         |          | 6       | 6        |         |          | 6       | 6        |
| ę                             | 7                             | 0        | 0       | 7        | 0       | 7        | 7       | 7        | 7       | 7        |         |          |         |          |         |          |         |          | 7       | 7        |
| ież                           | 8                             | 8        | 8       | 8        | 8       | 8        | 8       | 8        | 8       | 8        |         |          |         |          |         |          |         |          | 8       | 8        |
| śĊ                            | 9                             | 9        | 9       | 9        | 9       | 0        | 0       | 9        | 9       | 0        |         |          |         |          |         |          |         |          | 9       | 9        |
| hik                           | 10                            | 10       | 10      | 10       | 10      | 10       | 10      | 10       | 10      | 10       |         |          |         |          |         |          |         |          | 10      | 10       |
| licz                          | 11                            | 11       | 11      | 11       |         |          | 11      | 11       |         |          |         |          |         |          |         |          |         |          |         |          |
|                               | 12                            | 0        | 0       | 12       |         |          | 12      | 12       |         |          |         |          |         |          |         |          |         |          |         |          |
|                               | 13                            | 13       | 13      | 13       |         |          | 13      | 0        |         |          |         |          |         |          |         |          |         |          |         |          |
|                               | 14                            | 14       | 14      | 14       |         |          | 14      | 14       |         |          |         |          |         |          |         |          |         |          |         |          |
|                               | 15                            | 15       | 15      | 15       |         |          |         |          |         |          |         |          |         |          |         |          |         |          |         |          |
|                               | 0                             | 16       | 16      | 0        |         |          |         |          |         |          |         |          |         |          |         |          |         |          |         |          |
|                               | 17                            | 17       | 17      | 17       |         |          |         |          |         |          |         |          |         |          |         |          |         |          |         |          |
|                               | 18                            | 18       | 18      | 18       |         |          |         |          |         |          |         |          |         |          |         |          |         |          |         |          |

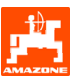

#### 3.1.1.1 Wprowadzenie odcinka zasianego i nie zasianego (m) dla układu przełączania ścieżek

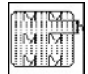

- Wprowadzenie odcinka zasianego (m) przy włączonych przerwach włączania ścieżek.
- Wprowadzenie odcinka nie zasianego (m) przy włączonych przerwach włączania ścieżek.

| besäte Strecke:   | 20 m |  |
|-------------------|------|--|
| unbesäte Strecke: | 20 m |  |
|                   |      |  |
|                   |      |  |

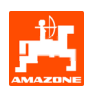

## 3.1.1.2 Kalibracja czujnika drogi

Dla ustalenia wysianej ilości ziarna i do pomiaru zasianej powierzchni lub ustalenia prędkości jazdy **AMATRDN 3** potrzebuje impulsów od koła napędowego siewnika na odcinku von 100 m.

Wartość impulsów/100m to liczba impulsów, jaką **AMATRON 3** otrzymuje podczas jazdy pomiarowej od koła napędowego siewnika.

Poślizg koła napędowego siewnika może się zmieniać przy pracy na innych glebach (np. przy zmianie gleby z ciężkiej na lekką) przy czym zmienia się również wartość impulsów/100m

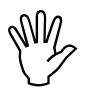

Wartość kalibrażowa "Imp./100m" nie może być mniejsza, niż "250", gdyż inaczej, **AMATRON 3** nie będzie pracował prawidłowo.

Dla podania wartości impulsów/100m przewidziane są 2 możliwości:

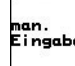

- wartość jest już znana (patrz Rys. 10) i zostanie ręcznie wprowadzona do AMATRON 3.
  - Start
- wartość nie jest znana i zostanie ustalona po przejechaniu odcinka pomiarowego 100 m.

Wartość impulsów/100m należy ustalić:

- przed rozpoczęciem pracy po raz pierwszy
- przy różnych glebach (poślizg kół)
- przy odchyleniach między, ilością wysiewu ustaloną w próbie kręconej a rzeczywiście wysiewaną na polu
- przy odchyleniach wskazań między pokazywaną i rzeczywiście zasianą powierzchnią.

Ustalona wartość impulsów/100m może być użyta do ręcznego wprowadzenia przy późniejszej pracy na takim samym polu, w tabeli (Rys. 10).

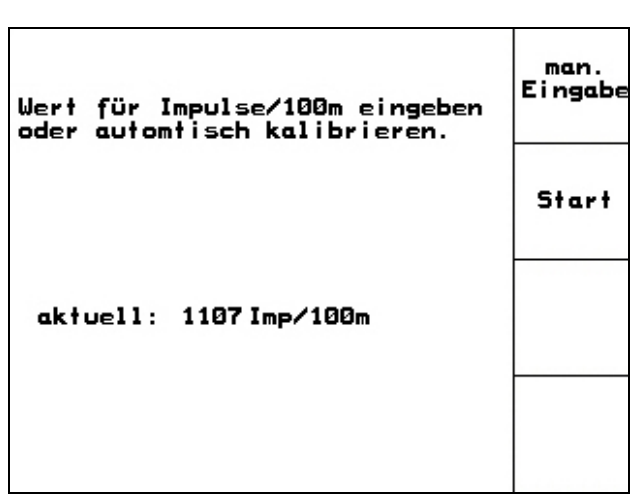

Rys. 8

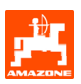

Ustalenie wartości kalibrażowej przez przejazd odcinka pomiarowego:

 Na polu wymierzyć odcinek o długości dokładnie 100 m. Oznakować punkt początkowy i końcowy tego odcinka (Rys. 9).

Start

\_

- Uruchomić kalibrację.
- Przejechać odcinek pomiarowy dokładnie od punktu początkowego do punktu końcowego (Przy ruszaniu licznik przeskakuje na 0). Na ekranie pokazywana będzie liczba biegnących impulsów.
- Po 100 m zatrzymać się. Na ekranie pokazywana będzie teraz ustalona liczba impulsów.

Akceptacja ustalonej liczby impulsów/100m.

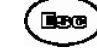

Dodrzucenie impulsów / 100m.

| Wartość kalibrażowa<br>"Imp./100m" zależy<br>od typu siewnika<br>oraz rodzaju gleby. | Siewniki mechaniczne<br>nabudowywane<br>ADD3 | Siewniki mechaniczne |
|--------------------------------------------------------------------------------------|----------------------------------------------|----------------------|
| Wartość teoretyczna                                                                  | Wartość kalibraż                             | zowa"Imp/100m"       |
| Pole 1                                                                               |                                              |                      |
| Pole 2                                                                               |                                              |                      |
|                                                                                      |                                              |                      |
|                                                                                      |                                              |                      |
|                                                                                      |                                              |                      |
|                                                                                      |                                              |                      |
|                                                                                      |                                              |                      |
|                                                                                      |                                              |                      |

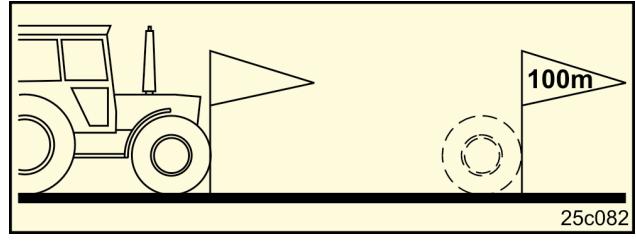

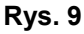

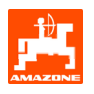

### 3.1.2 Zakładanie zlecenia

Gdy otwarte zostanie menu zlecenia, pojawi się ostatnio otwierane zlecenie.

Może być zapisanych maksymalnie 20 zleceń.

do założenia nowego zlecenia należy wybrać numer zlecenia (Rys. 11/1).

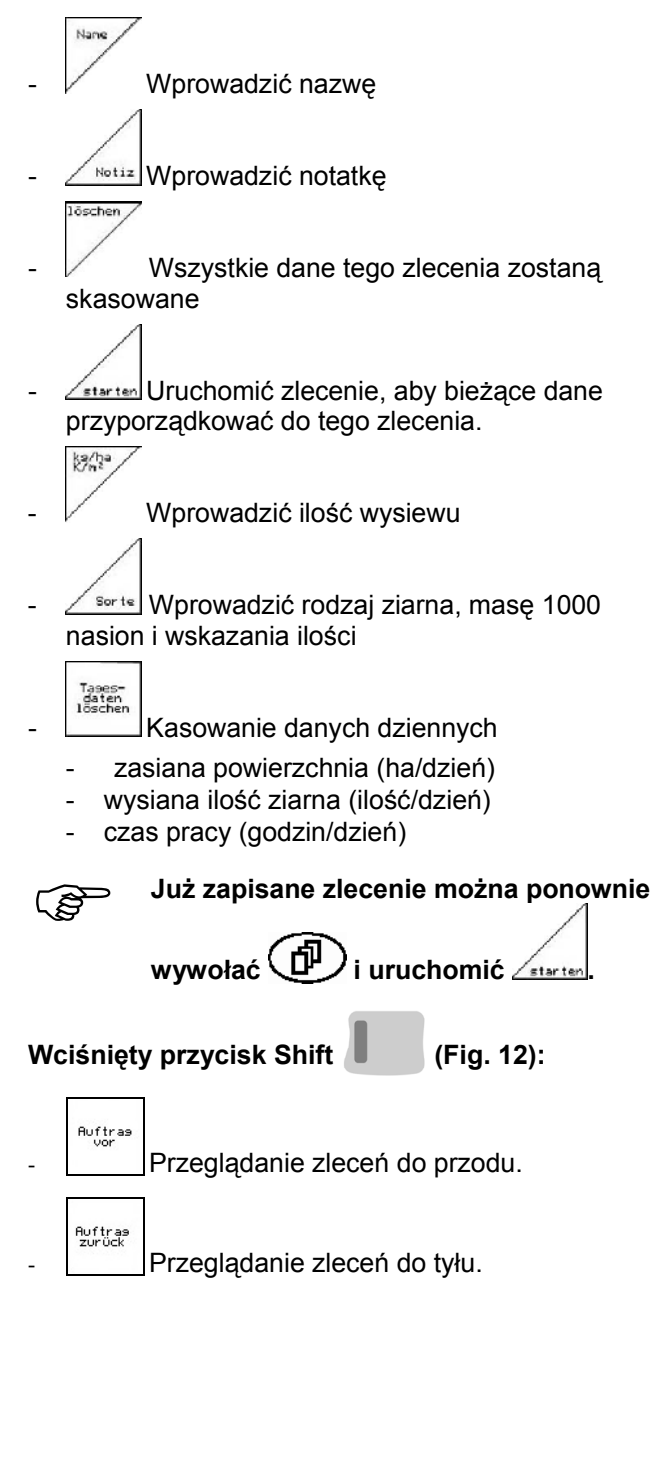

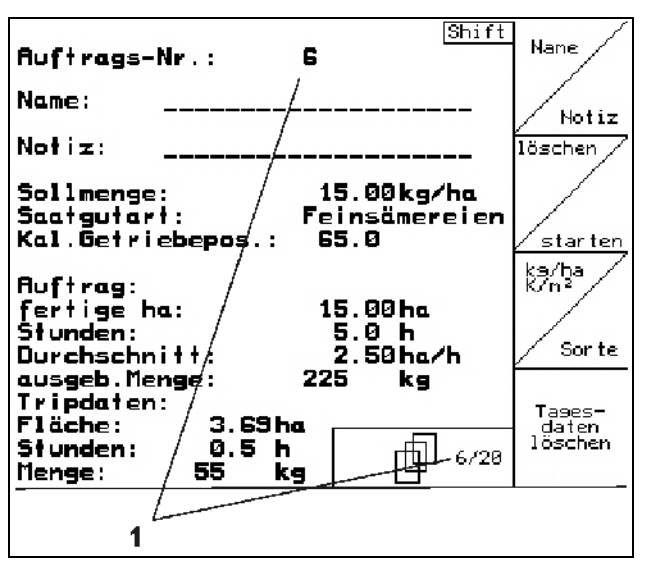

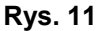

| Ruftrags-Nr.:                 | 2 gestartet      | Auftras           |
|-------------------------------|------------------|-------------------|
| Name:                         |                  | VOF               |
| Notiz:                        |                  |                   |
| Sollmenge: 2                  | 200 kg/ha        | Auftra9<br>zurück |
| fertige Fläche:<br>Stunden:   | 0.00 ha<br>0.0 h | la                |
| Durchschnitt<br>ausgeb.Menge: | 0.00ha/h<br>0 kg |                   |
| ha/Tag:                       | 0.00 ha          |                   |
| flenge/lag:<br>Stunden/Tag:   | 0 Kg<br>0.0 h    |                   |
|                               | 2/20             |                   |

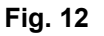

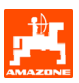

## 3.1.3 Zlecenie zewnętrzne

Poprzez komputer PDA można do **AMATRON 3** przekazać a następnie uruchomić zlecenie zewnętrzne.

Zlecenie takie zawsze otrzyma numer 21. Przekaz danych odbywa się przez port seryjny.

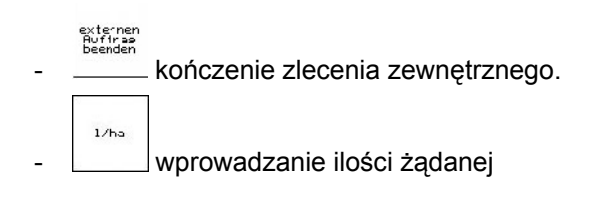

| Auftrags-Nr.:                                          | 20051                                | externen<br>Auftrag<br>beenden |
|--------------------------------------------------------|--------------------------------------|--------------------------------|
| Sollmenge:<br>fertige ha:<br>Stunden:<br>ausgeb.Menge: | 250 1/ha<br>0.00ha<br>0.0 h<br>0 Li. | 1/ha                           |

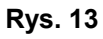

## 3.1.4 Próba kręcona

Próbą kręconą sprawdza się, czy przy późniejszym wysiewie wysiana zostanie żądana ilość nasion.

Próbę kręconą wykonywać zawsze

- przy zmianie rodzaju ziarna
- przy tym samym rodzaju ziarna, ale różnej wielkości nasion, innym ciężarze właściwym i innej zaprawie.
- przy przejściu z normalnych kół wysiewających na drobne koła wysiewające i odwrotnie
- przy odchyleniach między próbą kręconą i rzeczywistą ilością wysiewu.

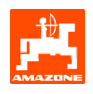

#### 3.1.4.1 Próba kręcona maszyn ze zdalnym przestawianiem ilości wysiew

Napełnić skrzynię nasienną wystarczającą ilością ziarna.

Naczynia zbierające podstawić pod jednostki dozujące tak, jak opisano w instrukcji obsługi.

kg/ha K/m²

Sprawdzić / wprowadzić żądaną ilość wysiewu.

Wskazówka:

Wartość tę można też wprowadzić w menu zleceń (rozdział.3.1.2).

Dźwignię przekładni

⇒M

przyciskiem

lub 乙辛胆 ustawić na

pozycję przekładni "50": wysiew normalnymi kółkami wysiewającymi

pozycję przekładni "15": wysiew drobnymi kółkami wysiewającymi

Pozycja przekładni, którą pokazuje **AMATRON 3**, musi zgadzać się z pozycją pokazywaną na skali. W innym wypadku należy dokonać kalibracji przekładni zgodnie z rozdziałem. 6.1.

- zamknąć okienko wziernika dozownika
- korbą należy koło ostrogowe tak długo obracać w lewo lub w prawo do kierunku jazdy, aż wszystkie komory dozownika napełnią się ziarnem i do pojemników próby kręconej popłynie równy strumień ziarna.
- opróżnić pojemniki próby kręconej.

kg/ha K/m² -Sollmenge eingeben -Getriebeposition vorwählen -Abdrehen starten -Kurbel mindesten bis Signalton drehen -abgedrehte Menge in kg ØЙ eingeben Abdreh aktuell eingestellt: starter 2.5 m Arbeitsbreite: Sollmenge: 15.00 kg/ha Getriebeposition: 62.5

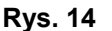

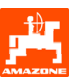

#### Abdreh. starter

nacisnąć ten przycisk i postępować zgodnie ze wskazówkami na ekranie:

- koło napędowe obracać korbą tak, jak opisano w instrukcji obsługi siewnika, aż włączy się sygnał dźwiękowy. Dalsze obroty po sygnale zostaną przez AMATRON 3 uwzględnione w jego przeliczeniach.
- Dla zakończenia wykręcania po sygnale

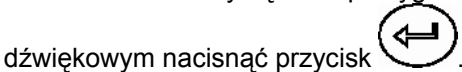

 Zważyć zebraną w pojemnikach ilość ziarna (uwzględniając masę pojemników) i masę ziarna (kg) wprowadzić do terminala.

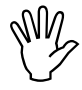

Waga użyta do ważenia musi być dokładna. Niedokładności mogą powodować odchylenia w rzeczywiście wysianej ilości ziarna!

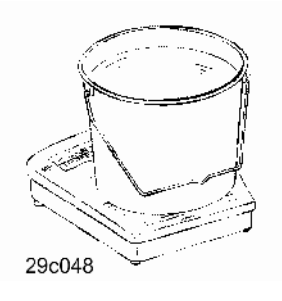

**AMATRON 3** przeliczy i ustawi wymagane przełożenie przekładni na podstawie danych wprowadzonych z próby kręconej.

W celu sprawdzenia prawidłowości ustawienia należy ponownie wykonać próbę kręconą

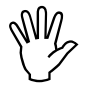

Przy powtarzaniu próby kręconej używać nowo ustawionego przełożenia przekładni a nie przełożenia 15 względnie. 50)!

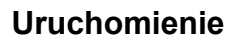

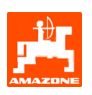

#### 3.1.5 Menu Setup

W menu setup dokonuje się

- wprowadzania i wyświetlania danych diagnostycznych dla serwisu w przypadku konserwacji lub usterek
- zmienia się ustawienia dla ekranu
- wybiera się i wprowadza bazowe dane maszyny lub włącza się i wyłącza wyposażenie specjalne (tylko dla serwisu)

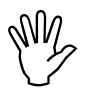

Ustawienia w menu Setup są pracą warsztatową i mogą być dokonywane tylko przez wykwalifikowany fachowy personel!

Strona 1 menu Setup (Rys. 15):

Wprowadzenie diagnozy komputera (tylko dla serwisu)

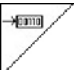

Pokazywanie diagnozy komputera (tylko dla serwisu)

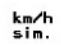

Wprowadzanie symulowanej prędkości dla dalszej pracy z uszkodzonym czujnikiem drogi (patrz rozdział. 8.2)

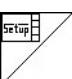

Setup terminala (patrz rozdział. 4).

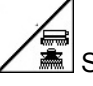

Strona 1 danych bazowych (Rys. 16):

- Wybór typu maszyny
- Konfiguracja systemu ścieżek:
  - Przedsiębiorca
  - Pojedyncze ścieżki przejazdowe, uruchamiane przez silnik ścieżek technologicznych
  - Podwójne ścieżki przejazdowe, uruchamiane dwoma silnikami ścieżek technologicznych
  - Ostatnio pokazywana wartość zostanie zapisana.

 konfiguracja zdalnego przestawiania ilości wysiewu.

| Gesamtdaten seit :                                          | Inbetriebnahme:      |              |
|-------------------------------------------------------------|----------------------|--------------|
| Gesamtfläche:<br>Gesamtdrillzeit:                           | 59874 ha<br>123 h    |              |
| Gesamtmenge:<br>simulierte km/h:                            | 1047795kg<br>0.0km/h | km∕h<br>sim. |
| MHX-Version: 2,05<br>IOP-Version: 3.1.2<br>AW -Gaste/AG-429 | 01/02                | Setup]       |

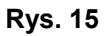

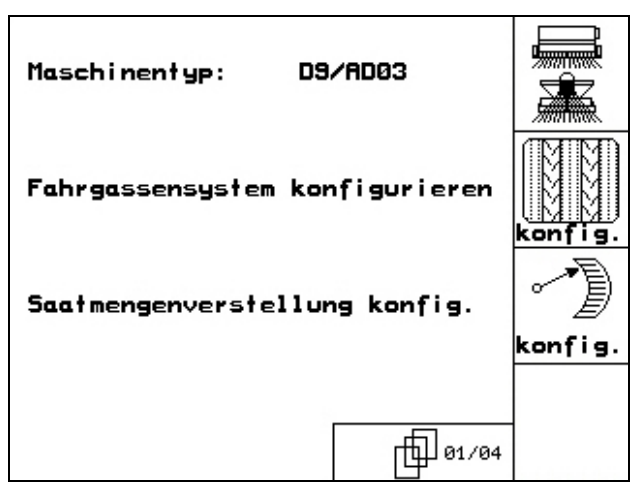

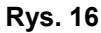

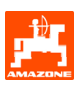

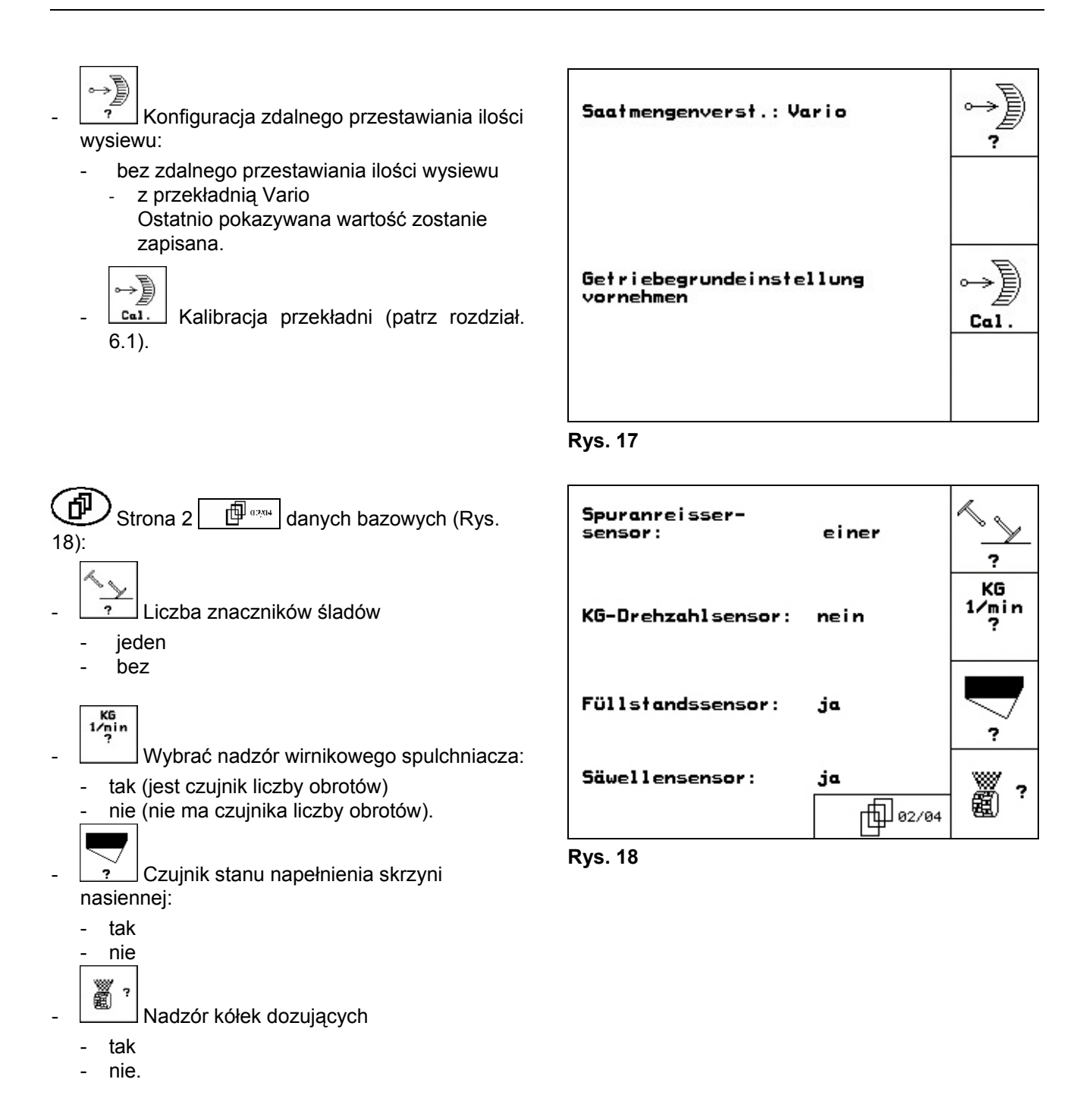

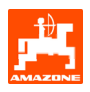

- Strona 3 danych bazowych (**Rys.** 
  - ĕ,
  - Wprowadzenie czasu alarmu dla kółek dozujących
- Harm Wprowadzenie czasu alarmu dla systemu ścieżek technologicznych
- Hlarm Wprowadzenie czasu alarmu dla wałka pośredniego (możliwe tylko w siewnikach z krzywkowym wałkiem wysiewającym)

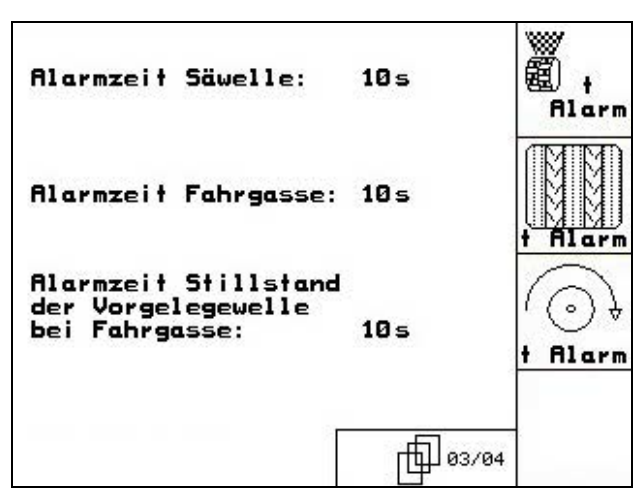

Rys. 19

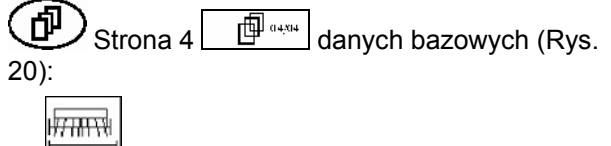

- Wprowadzenie szerokości roboczej (m)
- . Wybór znakowania wstępnego:
  - brak
  - uruchamiane hydraulicznie
  - uruchamiane elektrycznie.

Zapisana zostanie ostatnio pokazana wartość.

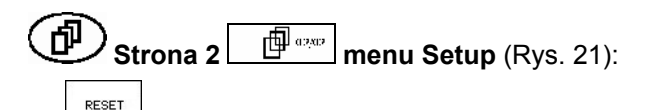

Przywrócenie danych fabrycznych dla ustawień maszyny. Wszystkie wprowadzone przez użytkownika dane np. zlecenia, dane maszyny, wartości kalibrażowe i dane Setup zostaną utracone.

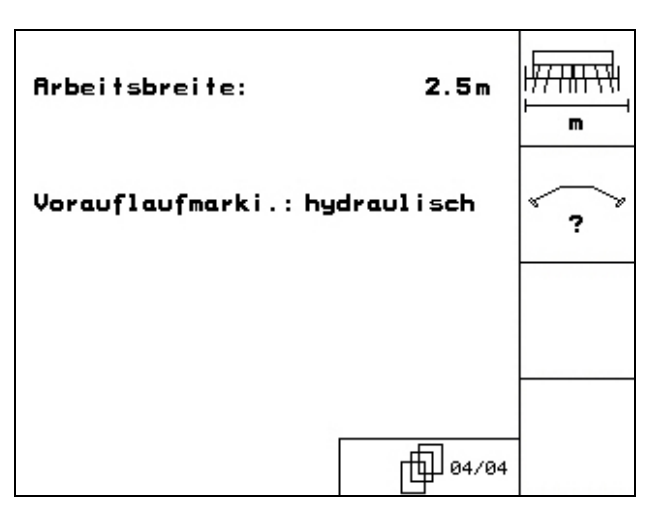

Rys. 20

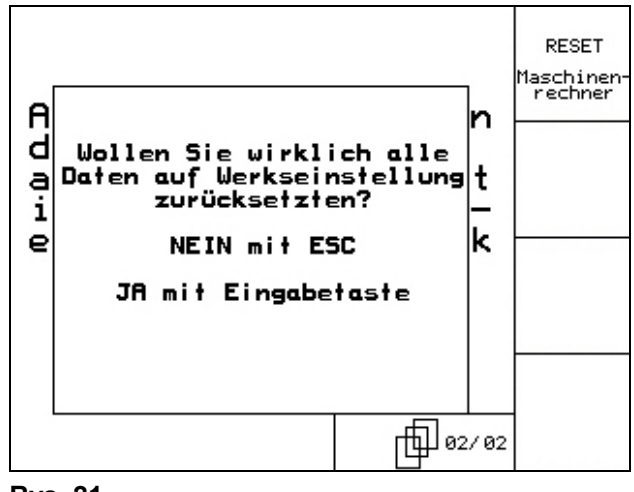

Rys. 21

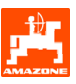

## 4. Praca na polu

Przed rozpoczęciem pracy **AMATRON 3** musi otrzymać następujące dane:

- Dane dotyczące zlecenia (patrz rozdział 5.2.2)
- Dane maszyny (patrz rozdział.5.2.1)
- Dane próby kręconej (patrz rozdział 5.2.3).

Naciśnięciem przycisku można podczas pracy dowolnie zmieniać ilość wysiewu.

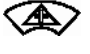

Zależnie od naciśnięcia przycisku ilość wysiewu będzie krokowo zwiększana (Rozdział 5.2.1) (np., co:+10%).

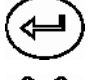

Cofnięcie ilości wysiewu do 100%.

Zależnie od naciśnięcia przycisku ilość wysiewu będzie krokowo zmniejszana (Rozdział 5.2.1) (np., co:-10%)..

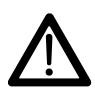

Podczas dojazdu do pola i na drogach publicznych **AMATRON 3** zawsze ma być wyłączony!

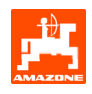

## 4.1 **D9/AD03** z przekładnią

#### 4.1.1 Wskazania menu pracy D9/AD03 z przekładnią

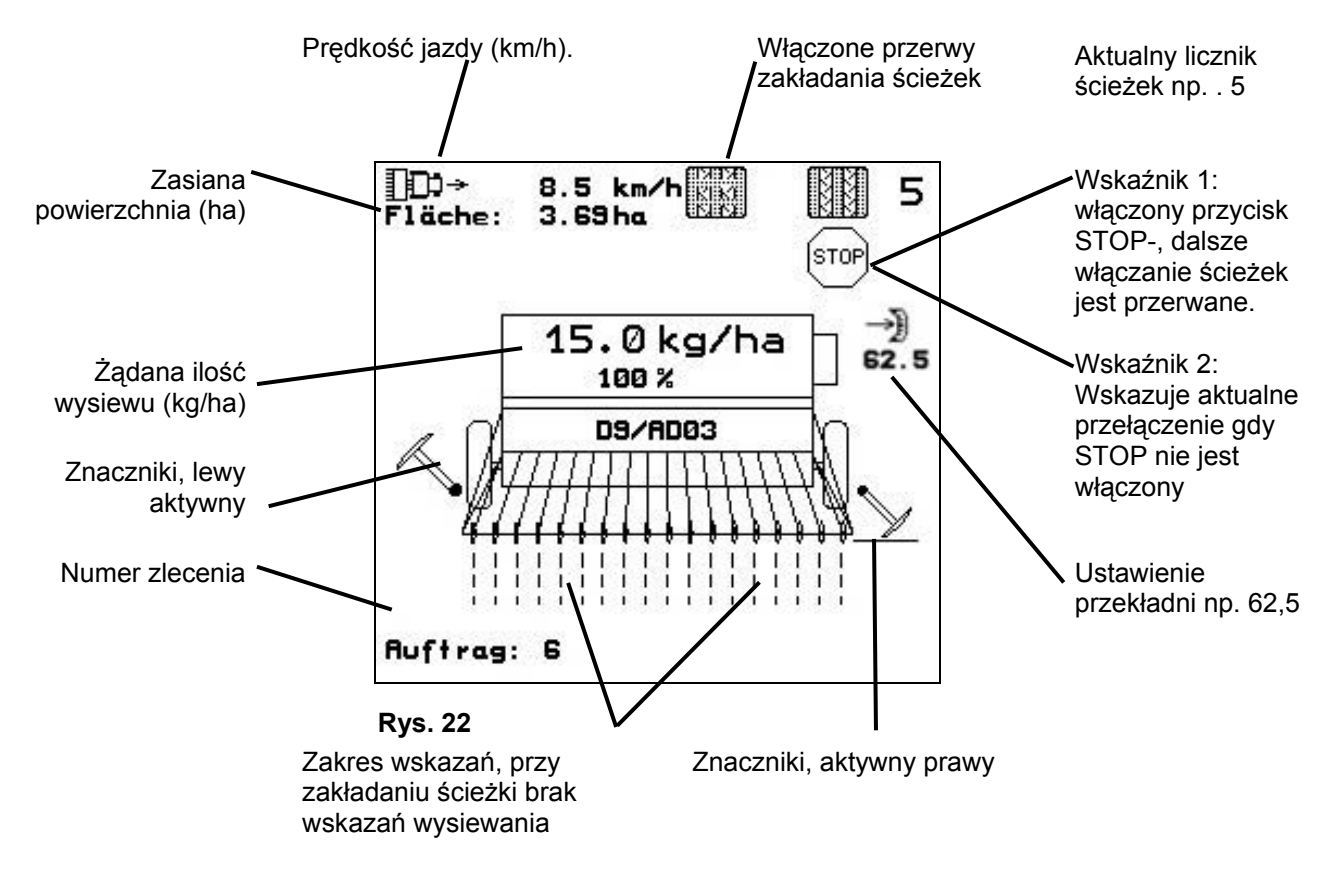

#### 4.1.2 Sposób postępowania przy pracy

- Włączyć AMATRON 3.
- Z menu głównego wybrać żądane zlecenie i sprawdzić ustawienia
- Jarten Uruchomić zlecenie
- (BBC) Wybrać menu pracy.
  - Ustawienie wybranego znacznika w pozycji roboczej
  - Sprawdzenie, względnie w razie potrzeby korekta pokazywanego licznika ścieżek.
- Rozpoczęcie wysiewu.
  Podczas wysiewu AMATRON 3 pokazuje menu pracy. Można stąd obsługiwać istotne dla wysiewu funkcje.
- Ustalone dane zostaną przypisane do uruchomionego zlecenia.

#### Po pracy:

- Sprawdzić dane dotyczące zlecenia (jeśli klient sobie życzy).
- Wyłączyć AMATRON 3.

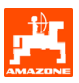

## 4.1.3 Położenie przycisków menu roboczego

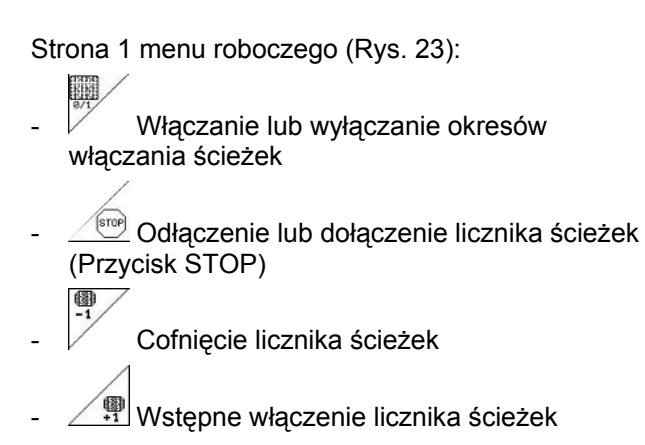

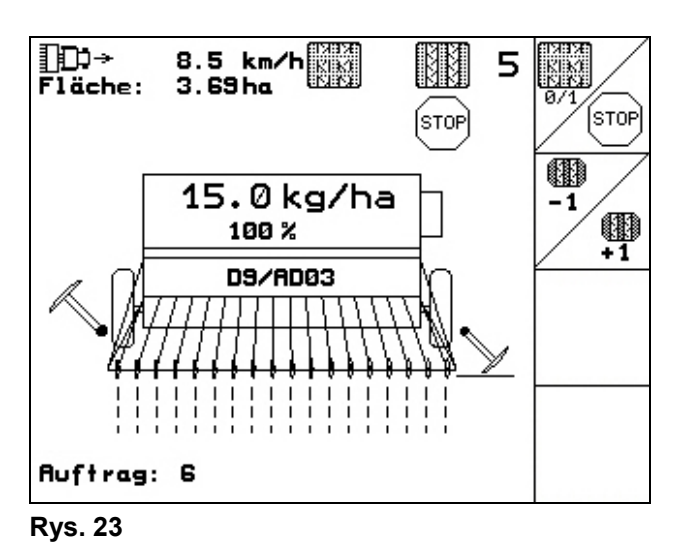

### 4.1.4 Funkcje wielofunkcyjnego uchwytu

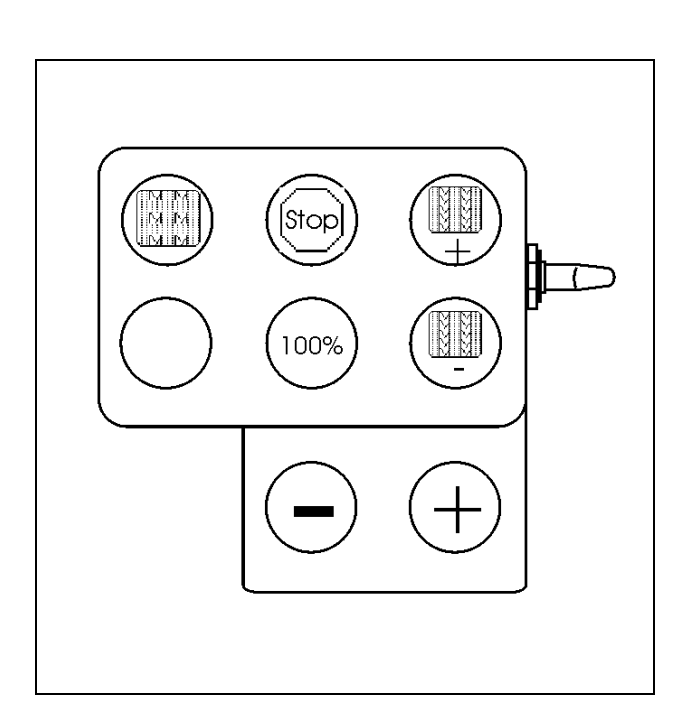

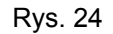

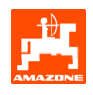

23

## 5. Wielofunkcyjny uchwyt

### 5.1 Montaż

Wielofunkcyjny uchwyt (Rys. 25/1) mocowany jest 4 śrubami w kabinie ciągnika w zasięgu wygodnego nim operowania.

Aby go przyłączyć, włożyć wtyczkę wyposażenia podstawowego do 9 biegunowego gniazda Sub-D wielofunkcyjnego uchwytu (Rys. 25/2).

Wtyczkę (Rys. 25/3) wielofunkcyjnego uchwytu włożyć w środkowe gniazdo Sub-D **AMATRON 3**.

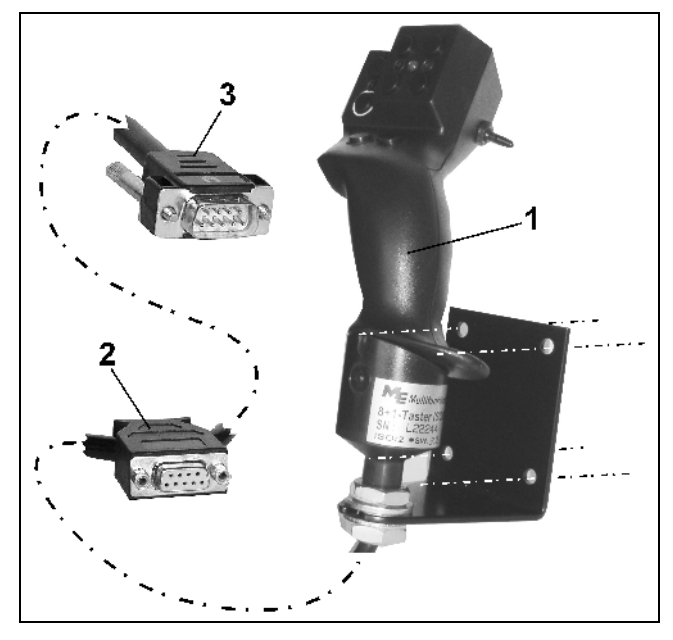

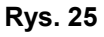

## 5.2 Funkcje

Wielofunkcyjny uchwyt posiada funkcje tylko w roboczym menu **AMATRON 3**. Umożliwia prostą obsługę **AMATRON 3** podczas pracy w polu.

Do obsługi **AMATRON 3** wielofunkcyjny uchwyt (Rys. 26) posiada 8 przycisków (1 - 8). Poza tym, za pomocą włącznika (Rys. 27/2) można 3 stopniowo zmienić przyporządkowanie przycisków.

W pozycji standardowej włącznik jest

- I⊓⊃ w położeniu środkowym (Rys. 27/A) i może
- Iub być przełączony do góry (Rys. 27/B) lub
- ⊫ do dołu (Rys. 27/C).

Pozycja włącznika pokazywana jest diodą LED (Rys. 27/1).

- 🗁 Dioda LED świeci na żółto
- ⊯ Dioda LED świeci na czerwono
- 🖾 Dioda LED świeci na zielono

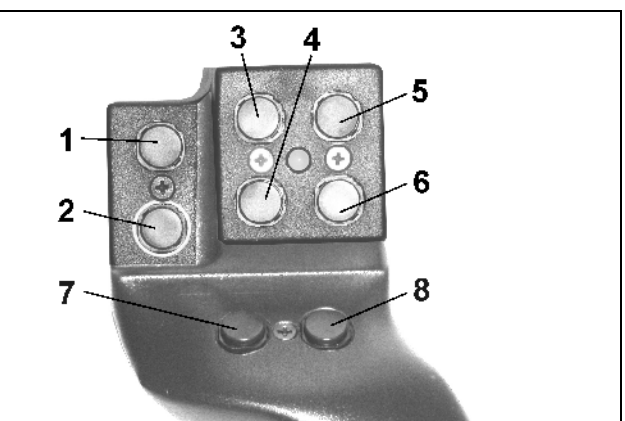

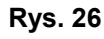

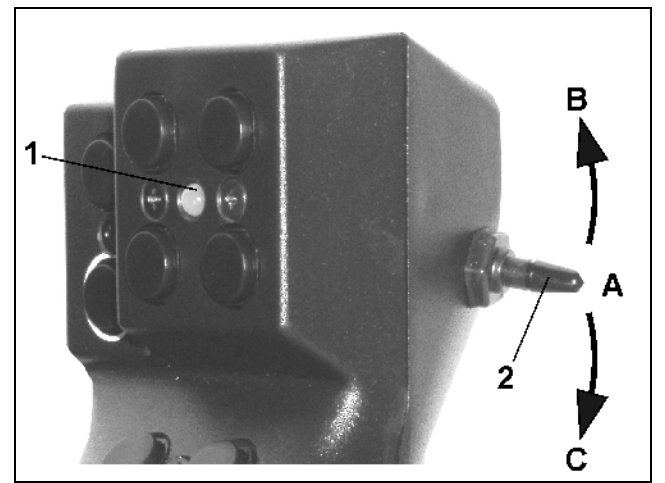

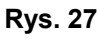

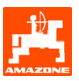

## 5.3 Położenie przycisków:

| Przycisków | D9 / AD03                                 |
|------------|-------------------------------------------|
| 1          | Dołączanie / odłączanie przerw ścieżek    |
| 2          |                                           |
| 3 📼        | Włączenie lub wyłączenie licznika ścieżek |
| 4          | llość 100%                                |
| 5          | Włączenie wstępne ścieżek (+1)            |
| 6          | Cofnięcie włączenia ścieżek (-1)          |
| 7 📼        | - Ilość [%]                               |
| 8          | + Ilość [%]                               |

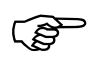

Nie przyłączone przyciski przy przełączaniu do góry 💬 / do dołu 🖾.

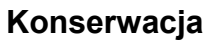

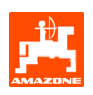

## 6. Konserwacja

### 6.1 Kalibracja przekładni (nie konieczna przy maszynach z dozowaniem elektrycznym

Maszyny wyposażone w przekładnię należy wykalibrować,

- Przed pierwszą pracą, gdy AMATRON 3 nie został fabrycznie dostarczony z maszyną a był zamontowany dodatkowo.
- Przy odchyleniach między wskazaniami na terminalu i na skali przekładni.

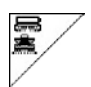

Strona 1 menu Setup.

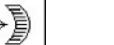

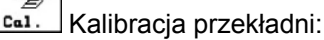

- Dźwignię przekładni przestawiać tak daleko w kierunku 0, aż na silniku elektrycznym zaświeci dioda LED.
- ⊶Ì
- Przekładnię przestawić na skali więcej niż na wartość 80

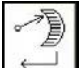

Potwierdzić ustawienia i wartość skali, która pokazywana jest przez dźwignię przekładni na skali, wprowadzić do otwartego okna menu (Rys. 29).

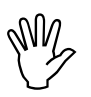

Wartości skali odczytywać wyłącznie od czoła, aby wyeliminować błąd odczytu!

 Po dokonaniu kalibrowania przestawić przekładnię na inną wartość. Pokazywana wartość ustawienia powinna odpowiadać wartości na skali.

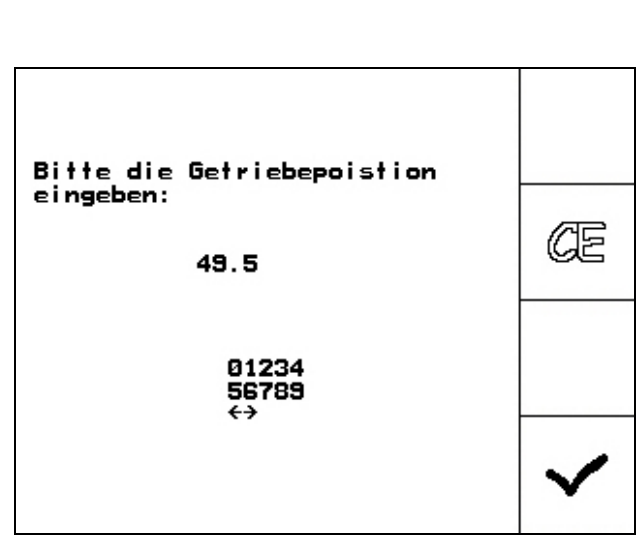

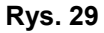

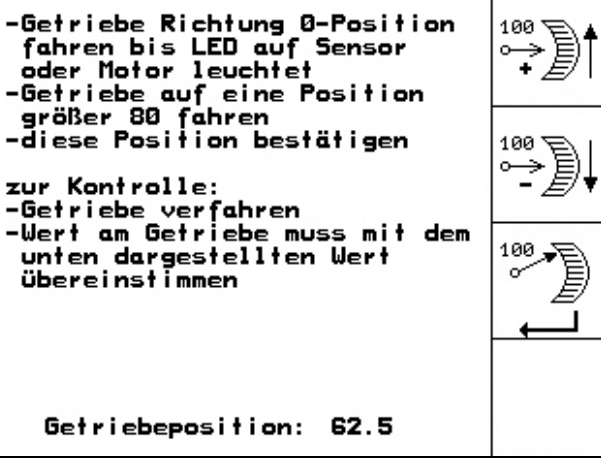

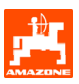

## 7. Menu POMOC

Menu POMOC: (Rys. 30) z menu głównego uruchomić zlecenie:

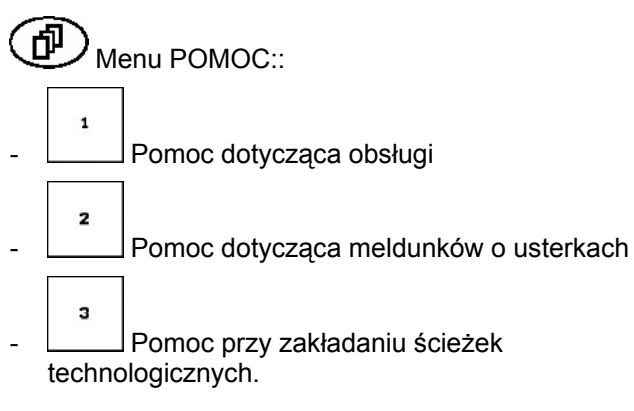

| Hilfe<br>1.Hilfe zur Bedienung | 1 |
|--------------------------------|---|
| 2.Hilfe zu Fehlermeldungen     | 2 |
| 3.Fahrgassenrhythmen           | з |
|                                |   |

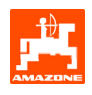

## 8. Usterki

### 8.1 Alarm

#### Alarm nie krytyczny:

Meldunek o usterce (Rys. 31) pojawia się w dolnym okienku ekranu i włącza się trzykrotny sygnał dźwiękowy.

Jeśli to możliwe, usunąć usterkę.

#### Przykład:

Za mało ziarna w zbiorniku.

Pomoc: Uzupełnić stan ziarna w zbiorniku.

| Maschinentyp:     | D9/AD03      | Ruftrag |
|-------------------|--------------|---------|
| Ruftrags-Nr.:     | 6            | Drille  |
| Fahrgassenrhythmu |              |         |
| Arbeitsbreite:    | 2.5m         | Maschi. |
| Füllsta<br>nied   | nd zu<br>rig | Setup   |

Rys. 31

### Alarm krytyczny:

Meldunek alarmu (Rys. 32) pojawia się na środkowym okienku ekranu i włącza się jeden sygnał dźwiękowy.

- Odczytać meldunek alarmu z ekranu
- Wywołać teks pomocy
- Potwierdzić meldunek o alarmie.

| Maschinentyp: D9/AD03 |                                         |    |       | Ruftrag           |          |
|-----------------------|-----------------------------------------|----|-------|-------------------|----------|
| Ru                    | ,<br>Getriebemotor<br>reagiert nicht    |    |       | Drille<br>abdreh. |          |
| Fal<br>Arl            | -:-                                     |    |       |                   | Maschi . |
|                       | stätigen oder mit<br>Blättern zur Hilfe |    |       | Setue             |          |
|                       | Arbeit<br>menü                          | s- | Hilfe |                   |          |

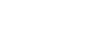

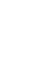

#### 8.2 Awaria czujnika drogi

Przy awarii czujnika drogi (Impulsy/100m), umieszczonego na przekładni lub kole ostrogowym przy dozowaniu elektrycznym, można, po zasymulowaniu sygnałów prędkości roboczej, pracować dalej.

Awaria czujnika drogi pokazywana będzie przez "Siewnik podniesiony".

Aby uniknąć nieprawidłowego wysiewu należy wymienić uszkodzony czujnik.

Jeżeli chwilowo nie ma do dyspozycji nowego czujnika, można kontynuować pracę, jeśli będzie się postępowało w następujący sposób:

Odłączyć przewód sygnałowy czujnika drogi od komputera pokładowego.

| - | Setup        | z uruchomionego menu głównego. |
|---|--------------|--------------------------------|
|   | km/h<br>sim. |                                |

- l wprowadzić symulowaną prędkość jazdy.
- Podczas pracy ową symulowaną prędkość jazdy należy utrzymywać w rzeczywistości.

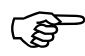

Gdy będą rejestrowane impulsy od czujnika drogi, to komputer przełączy się na rzeczywistą prędkość jazdy podawaną od czujnika drogi!

| Gesamtdaten seit In                                         | betriebnahme: |              |
|-------------------------------------------------------------|---------------|--------------|
| Gesamtfläche:                                               | 59874 ha      |              |
| Gesamtdrillzeit:                                            | 123 h         |              |
| simulierte km/h:                                            | 0.0km/h       | km∕h<br>sim. |
| MHX-Version: 2.09<br>IOP-Version: 4.2.6<br>AW -Gaste/AG-429 | 01/02         |              |

**Rys. 33** 

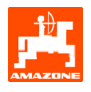

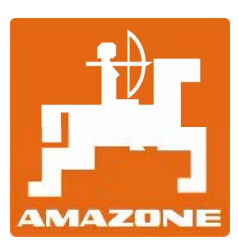

## **AMAZONEN-WERKE**

H. DREYER GmbH & Co. KG Postfach 51

D-49202 Hasbergen-Gaste Germany Tel.:++49 (0) 54 05 50 1-0Fax:++49 (0) 54 05 50 11 47e-mail:amazone@amazone.dehttp://www.amazone.de

Zakłady: D-27794 Hude • D-04249 Leipzig • F-57602 Forbach Przedstawicielstwa w Anglii i Francji

Fabryki rozsiewaczy nawozów mineralnych, opryskiwaczy polowych, siewników, maszyn uprawowych, uniwersalnych hal magazynowych i urządzeń komunalnych